# Instrucțiuni succinte de utilizare **Deltabar PMD78B**

Măsurarea presiunii diferențiale PROFINET cu Ethernet-APL

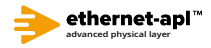

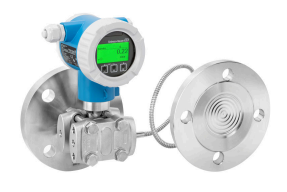

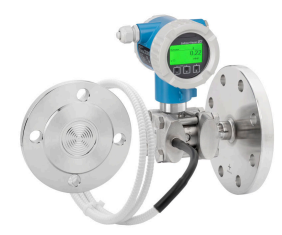

Aceste instrucțiuni de operare sintetizate nu înlocuiesc instrucțiunile de operare aferente dispozitivului.

Informații detaliate sunt furnizate în instrucțiunile de operare și alte documentații.

Disponibile pentru toate versiunile de dispozitiv pe:

- Internet: www.endress.com/deviceviewer
- Smartphone/Tabletă: aplicația Endress+Hauser Operations

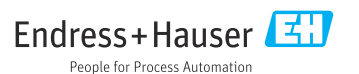

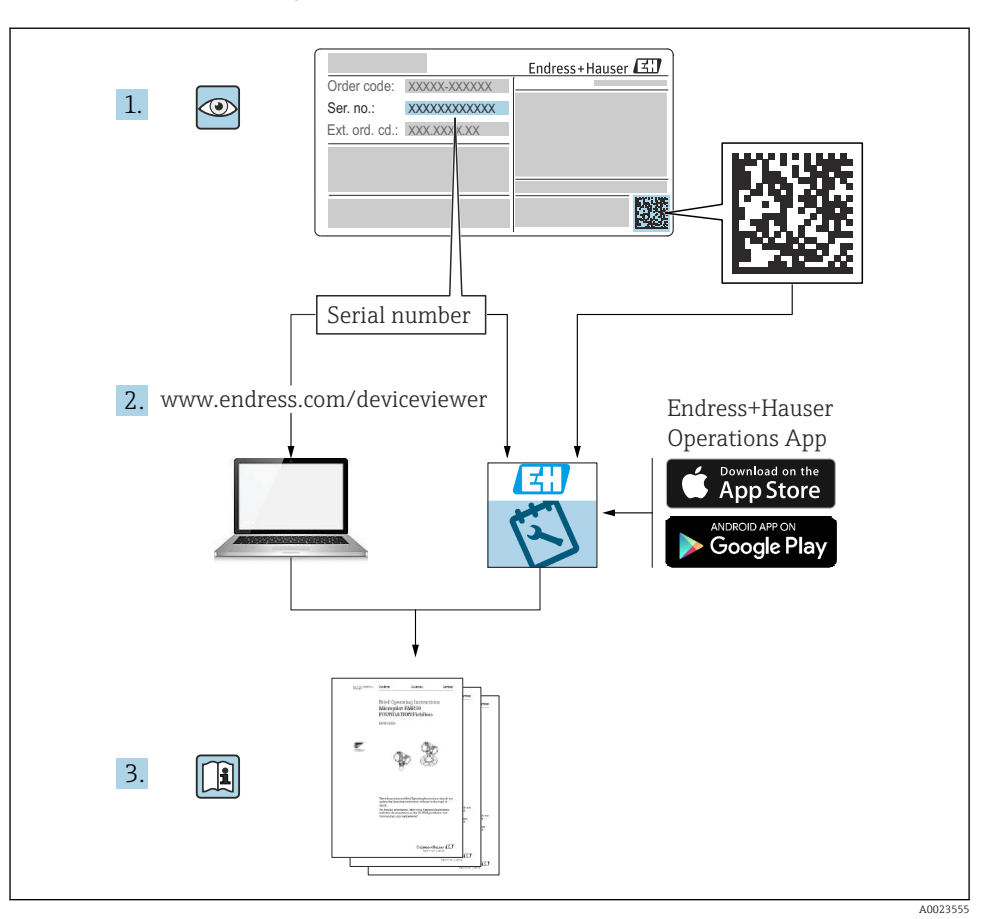

## 1 Documentație asociată

## 2 Despre acest document

## 2.1 Funcția documentului

Instrucțiunile de operare sintetizate conțin toate informațiile esențiale, de la recepția la livrare până la punerea inițială în funcțiune.

## 2.2 Simboluri

### 2.2.1 Simboluri de siguranță

A PERICOL

Acest simbol vă alertează cu privire la o situație periculoasă. Neevitarea acestei situații va avea ca rezultat vătămări corporale grave sau letale.

#### **AVERTISMENT**

Acest simbol vă alertează cu privire la o situație periculoasă. Neevitarea acestei situații poate avea ca rezultat vătămări corporale grave sau letale.

#### A PRECAUȚIE

Acest simbol vă alertează cu privire la o situație periculoasă. Neevitarea acestei situații poate avea ca rezultat vătămări corporale minore sau medii.

### NOTÃ

Acest simbol conține informații despre proceduri și alte fapte care nu au ca rezultat vătămări corporale.

### 2.2.2 Simboluri electrice

### Conexiune de împământare: 🛓

Bornă pentru conexiunea la sistemul de împământare.

### 2.2.3 Simboluri pentru anumite tipuri de informații

### Permis: 🖌

Proceduri, procese sau acțiuni care sunt admise.

### Interzis: 🔀

Proceduri, procese sau acțiuni care sunt interzise.

### Informații suplimentare: 🚹

Referire la documentație: 🔟

Referire la pagină: 🗎

Serie de etape: 1., 2., 3.

Rezultatul unei etape individuale:

2.2.4 Simboluri din grafice

Numerele elementelor: 1, 2, 3 ...

Serie de etape: 1., 2., 3.

Vizualizări: A, B, C, ...

### 2.2.5 Simbolurile de pe dispozitiv

### Instrucțiuni de siguranță: $\underline{\Lambda} \rightarrow \square$

Respectați instrucțiunile de siguranță cuprinse în instrucțiunile de operare asociate.

## 2.3 Mărci comerciale înregistrate

### **PROFINET®**

Marcă comercială înregistrată a Organizației utilizatorilor PROFIBUS, Karlsruhe, Germania

## 3 Instrucțiuni de siguranță de bază

### 3.1 Cerințe pentru personal

Personalul pentru instalare, punere în funcțiune, diagnosticări și întreținere trebuie să îndeplinească următoarele cerințe:

- Specialiștii instruiți calificați trebuie să aibă o calificare relevantă pentru această funcție și sarcină specifică
- ▶ Sunt autorizați de către proprietarul/operatorul instalației
- ► Sunt familiarizați cu reglementările federale/naționale
- Înainte de a începe lucrul, personalul specializat trebuie să fi citit și să fi înțeles indicațiile din instrucțiunile de operare și din documentația suplimentară, precum și din certificate (în funcție de aplicație)
- Urmați instrucțiunile și respectați condițiile

Personalul pentru operare trebuie să îndeplinească următoarele cerințe:

- Să fie instruit și autorizat în conformitate cu cerințele sarcinii de către proprietarul/ operatorul unității
- ▶ Să urmeze indicațiile din prezentele instrucțiuni de operare

### 3.2 Utilizarea prevăzută

Deltabar este un transmițător de presiune diferențială pentru măsurarea presiunii, debitului, nivelului și presiunii diferențiale.

### 3.2.1 Utilizarea incorectă

Producătorul declină orice răspundere pentru pagubele rezultate în urma utilizării incorecte sau în alt scop decât cel prevăzut în prezentul manual.

Verificare pentru cazurile limită:

Pentru fluide speciale și fluide pentru curățare, Endress+Hauser oferă cu plăcere asistență pentru verificarea rezistenței la coroziune a materialelor udate de fluid, însă nu oferă niciun fel de garanție și nu își asumă nicio răspundere.

### 3.3 Siguranța la locul de muncă

Pentru intervențiile asupra dispozitivului și lucrul cu dispozitivul:

- Purtați echipamentul individual de protecție necesar în conformitate cu reglementările federale/naționale.
- ▶ Opriți tensiunea de alimentare înainte de a conecta dispozitivul.

## 3.4 Siguranță operațională

Pericol de rănire!

- Utilizați dispozitivul numai dacă acesta are o stare tehnică adecvată, fără erori și defecțiuni.
- Operatorul este responsabil pentru utilizarea fără interferențe a dispozitivului.

### Modificările aduse dispozitivului

Modificările neautorizate ale dispozitivului nu sunt permise și pot duce la pericole care nu pot fi prevăzute:

▶ Dacă, în ciuda acestui lucru, sunt necesare modificări, consultați-vă cu Endress+Hauser.

### Reparații

Pentru a garanta siguranța operațională continuă și fiabilitatea:

- ▶ Efectuați reparații ale dispozitivului numai dacă acestea sunt permise în mod expres.
- ▶ Respectați reglementările federale/naționale privind repararea unui dispozitiv electric.
- ▶ Utilizați numai piese de schimb și accesorii originale de la Endress+Hauser.

### Zonă periculoasă

Pentru a elimina potențialul pericol pentru persoane sau pentru unitate atunci când dispozitivul este utilizat într-o zonă care necesită aprobare (de exemplu, protecție împotriva exploziei, siguranța echipamentelor sub presiune):

- Verificați plăcuța de identificare pentru a verifica dacă dispozitivul comandat poate fi utilizat conform destinației de utilizare în zona care necesită aprobare.
- Respectați specificațiile din documentația suplimentară separată care face parte integrantă din prezentele instrucțiuni.

## 3.5 Siguranța produsului

Acest dispozitiv este conceput în conformitate cu buna practică tehnologică pentru a respecta cele mai moderne cerințe de siguranță; acesta a fost testat și a părăsit fabrica într-o stare care asigură funcționarea în condiții de siguranță.

Acesta îndeplinește standardele de siguranță și cerințele legale generale. De asemenea, acesta este în conformitate cu directivele CE menționate în declarația de conformitate CE specifică dispozitivului. Endress+Hauser confirmă acest fapt prin aplicarea marcajului CE pe dispozitiv.

## 3.6 Securitate IT

Endress+Hauser poate furniza o garanție numai dacă dispozitivul este instalat și utilizat conform descrierii din instrucțiunile de operare. Dispozitivul este echipat cu mecanisme de securitate pentru protecție împotriva oricăror modificări accidentale ale setărilor dispozitivului. Măsurile de securitate IT aliniate cu standardele de securitate ale operatorilor și concepute pentru a asigura protecție suplimentară pentru dispozitiv și transferul datelor de pe dispozitiv trebuie să fie implementate chiar de operatori.

## 3.7 Securitatea IT specifică dispozitivului

Dispozitivul oferă funcții specifice pentru a susține măsurile de protecție luate de operatori. Aceste funcții pot fi configurate de către utilizator și oferă o siguranță sporită în timpul funcționării, în cazul utilizării corecte. O prezentare generală a celor mai importante funcții este disponibilă în secțiunea următoare:

- Protecția la scriere prin intermediul comutatorului de protecție la scriere a hardware-ului
- Cod de acces pentru modificarea rolului de utilizator (se aplică pentru operarea prin intermediul afișajului, al funcției Bluetooth sau al FieldCare, DeviceCare, instrumentului de gestionare a activelor (de exemplu, AMS, PDM și server web)

### 3.7.1 Protecție la acces prin intermediul unei parole

Sunt disponibile diferite parole în vederea protecției la accesul de scriere la nivelul parametrilor dispozitivului.

Protejează accesul de scriere la nivelul parametrilor dispozitivului prin intermediul afișajului local, al browserului web sau al instrumentului de operare (de exemplu, FieldCare, DeviceCare). Autorizația de acces este reglată în mod clar prin utilizarea unui cod de acces specific utilizatorului.

### Cod de acces specific utilizatorului

Accesul de scriere la parametrii dispozitivului prin intermediul afișajului local, al browserului web sau al instrumentului de operare (de exemplu, FieldCare, DeviceCare) poate fi protejat prin intermediul codului de acces editabil, specific utilizatorului.

### Observații generale privind utilizarea parolelor

- În timpul punerii în funcțiune, modificați codul de acces care a fost utilizat la livrarea din fabrică a dispozitivului
- La definirea și gestionarea codului de acces, respectați regulile generale pentru generarea unei parole sigure
- Utilizatorul este responsabil de gestionarea codului de acces și de utilizarea codului cu atenția cuvenită

### 3.7.2 Accesul prin serverul web

Datorită serverului web integrat, dispozitivul poate fi operat și configurat prin intermediul unui browser web și al PROFINET cu Ethernet-APL. Suplimentar față de valorile măsurate, informațiile de stare a dispozitivului sunt, de asemenea, afișate, permițându-le utilizatorilor să monitorizeze starea dispozitivului. În plus, datele dispozitivului pot fi gestionate, iar parametrii rețelei se pot configura.

Este necesar accesul la rețea pentru conexiunea PROFINET cu Ethernet-APL.

### Funcții acceptate

Schimb de date între unitatea de operare (precum un notebook, de exemplu) și dispozitivul de măsurare:

- Exportați setările parametrului (fișier PDF, creați documentația configurării punctului de măsurare)
- Exportați raportul de verificare a tehnologiei Heartbeat (fișier PDF, disponibil numai cu pachetul aplicației "Heartbeat Verification")
- Descărcați driver-ul (GSDML) pentru integrarea sistemului

Serverul web este activat atunci când este livrat dispozitivul. Serverul web poate fi dezactivat prin parametrul **Web server functionality** dacă este necesar (de exemplu, după punerea în functiune).

Dispozitivul și informațiile de stare pot fi ascunse pe pagina de conectare. Astfel este prevenit accesul neautorizat la informatii.

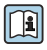

Informații detaliate despre parametrii dispozitivului: Documentul "Descrierea parametrilor dispozitivului"

#### 4 Receptia la livrare și identificarea produsului

#### 4.1 **Receptia la livrare**

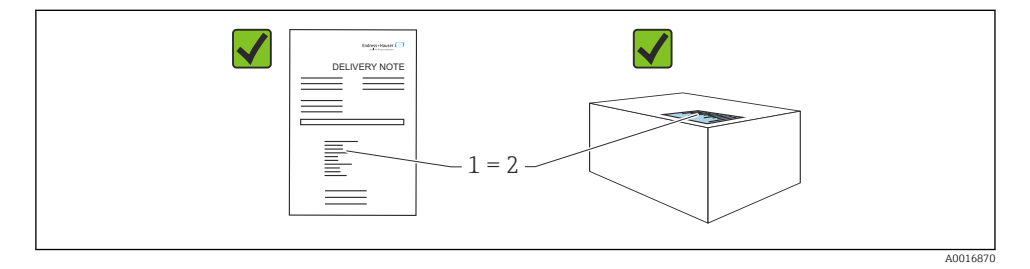

- Codul de comandă de pe nota de livrare (1) este identic cu codul de comandă de pe eticheta produsului (2)?
- Bunurile sunt nedeteriorate?
- Datele de pe plăcuța de identificare corespund specificațiilor de comandă din nota de livrare?
- Este disponibilă documentatia?
- Dacă este necesar (consultați plăcuța de identificare): sunt furnizate instrucțiunile de sigurantă (XA)?

Dacă răspunsul este "nu" la oricare dintre aceste întrebări, vă rugăm să contactați Endress+Hauser.

#### 4.2 Depozitare și transport

#### 4.2.1 Conditii de depozitare

- Utilizati ambalajul original
- Depozitați dispozitivul într-un mediu curat și uscat, protejat împotriva daunelor provocate de socuri

### Interval de temperatură de depozitare

Consultati sectiunea Informatii tehnice.

### 4.2.2 Transportul produsului până la punctul de măsurare

### **AVERTISMENT**

### Transport incorect!

Este posibilă deteriorarea carcasei și a membranei și există riscul de rănire!

► Transportați dispozitivul la punctul de măsurare în ambalajul original.

### **AVERTISMENT**

### Transport incorect!

- Există riscul de deteriorare a capilarelor, precum și riscul de rănire!
- ▶ Nu utilizați capilarele ca ajutor pentru a transporta garniturile cu diafragmă.

## 5 Montare

### NOTÃ

### Dispozitivul se poate deteriora dacă este manevrat incorect!

 Scoaterea șuruburilor cu numărul articolului (1) nu este permisă sub nicio formă și va conduce la pierderea garanției.

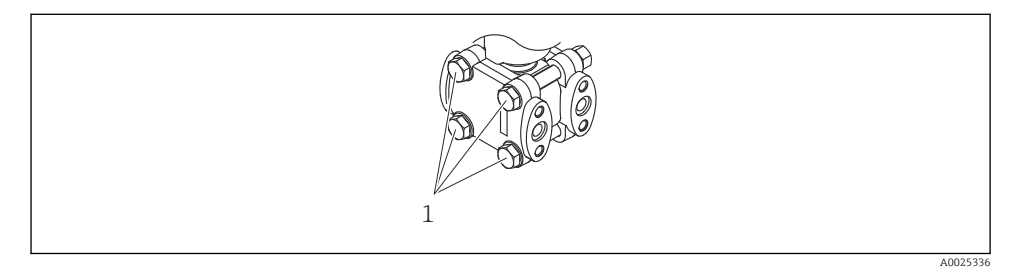

### 5.1 Cerințe de montare

### 5.1.1 Instrucțiuni generale

- Nu curățați și nu atingeți membrana cu obiecte dure și/sau ascuțite.
- Nu îndepărtați protecția de pe membrană decât cu puțin timp înainte de instalare.

Strângeți întotdeauna ferm capacul carcasei și intrările de cabluri.

- 1. Strângeți în sens opus intrările de cablu.
- 2. Strângeți piulița de fixare.

### 5.1.2 Instrucțiuni de instalare

- Pentru a asigura lizibilitatea optimă a afișajului local, reglați carcasa și afișajul local
- Endress+Hauser oferă o consolă de montare pentru instalarea dispozitivului pe conducte sau la perete
- Utilizați inelele de aliniere pentru flanșe, garniturile cu flanșă și garniturile plate dacă este posibil să se formeze acumulări sau să apară o înfundare la membrană
  - Inelul de aliniere este fixat cu clemă între conexiunea de proces și flanșă, garnitura cu flanșă sau garnitura plată
  - Materialul acumulat în fața membranei este îndepărtat prin spălare, iar camera de presiune este aerisită prin cele două orificii de spălare laterale
- În cazul măsurării în medii cu componente solide (de exemplu, lichide murdare), este util să se instaleze separatoare și robinete de golire pentru captarea și eliminarea sedimentelor
- Utilizarea unui colector cu supapă permite punerea în funcțiune, instalarea și întreținerea cu ușurință, fără întreruperea procesului
- Atunci când montați dispozitivul, când stabiliți conexiunea electrică și în timpul utilizării: nu permiteți să pătrundă umezeală în carcasă
- Îndreptați cablul și racordul în jos cât mai mult posibil pentru a preveni pătrunderea umezelii (de exemplu, apă de ploaie sau condens)

### 5.1.3 Instrucțiuni de instalare pentru dispozitivele cu garnituri cu diafragmă NOTĂ

### Manevrare necorespunzătoare!

Pericol de deteriorare a dispozitivului!

- ► Garnitura cu diafragmă și transmițătorul de presiune formează un sistem calibrat, închis, care a fost umplut cu fluid de umplere pentru garnitura cu diafragmă. Nu deschideți niciodată un orificiu pentru fluidul de umplere.
- ► Asigurați protecție contra tensionării pentru a preveni îndoirea capilarului (rază de îndoire ≥ 100 mm (3,94 in)).
- ▶ Nu utilizați capilarele ca ajutor pentru a transporta garniturile cu diafragmă.
- ► Respectați limitele de aplicare ale fluidului de umplere.

### Informații generale

În cazul dispozitivelor cu garnituri cu diafragmă și capilare, trebuie luată în calcul deplasarea punctului zero cauzată de presiunea hidrostatică a coloanei de lichid de umplere în capilare atunci când se selectează celula de măsurare. Dacă este necesar, efectuați reglarea punctului de zero. Dacă este selectată o celulă de măsurare cu un interval de măsurare mic, o reglare de poziție poate face ca celula de măsurare să depășească intervalul (reglarea poziției datorată abaterii punctului de zero, care este cauzată de orientarea coloanei de fluid de umplere).

Pentru dispozitivele cu un capilar, utilizați o consolă adecvată (consolă de montare) pentru montare.

La montare, asigurați o protecție suficientă contra tensionării pentru capilar astfel încât să evitați îndoirea capilarului (rază de îndoire a capilarului  $\geq$  100 mm (3,94 in)).

Montați capilarul astfel încât să nu existe vibrații (pentru a evita fluctuațiile de presiune suplimentare).

Nu montați capilarele în apropierea conductelor de încălzire sau de răcire și protejați-le împotriva luminii solare directe.

Pentru instrucțiuni de instalare mai detaliate, consultați Applicator "Sizing Diaphragm Seal".

### Aplicații cu vid

La aplicațiile cu vid, montați transmițătorul de presiune sub garnitura cu diafragmă. Astfel, preveniți o sarcină suplimentară în vid a garniturii cu diafragmă cauzată de prezența fluidului de umplere în capilar.

Dacă transmițătorul de presiune este montat peste garnitura cu diafragmă, nu depășiți diferența de înălțime maximă h1. Diferența de înălțime h1 este afișată în Applicator "Sizing Diaphragm Seal".

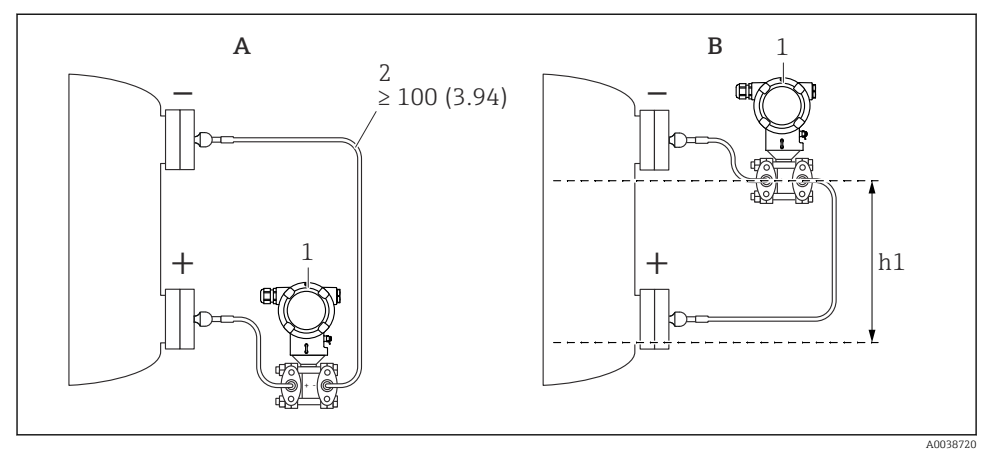

Unitate de măsură mm (in)

- A Instalare recomandată pentru aplicație cu vid
- *B* Instalare deasupra garniturii cu diafragmă inferioare
- h1 Diferență de înălțime (se afișează în Applicator "Dimensionarea garniturii cu diafragmă")
  1 Dispozitiv
- 2 Rază de îndoire ≥ 100 mm (3,94 in). Asigurați protecție contra tensionării pentru a preveni îndoirea capilarului.

Diferența de înălțime maximă depinde de densitatea fluidului de umplere și de cea mai scăzută presiune care poate să apară la garnitura cu diafragmă (recipient gol).

### Informații despre curățare

Endress+Hauser furnizează inele de spălare ca accesoriu pentru a permite curățarea membranei fără a scoate transmițătorul din proces.

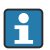

Pentru informații suplimentare: contactați biroul de vânzări Endress+Hauser.

### 5.1.4 Instalarea conductelor sub presiune

- Pentru recomandări privind pozarea conductelor sub presiune, consultați DIN 19210 "Conductele de presiune diferențială pentru dispozitivele de măsurare a debitului" sau standardele naționale sau internaționale corespunzătoare
- La pozarea conductelor sub presiune în exterior, asigurați-vă că se utilizează o protecție suficientă anti-îngheț, de ex., cu ajutorul unui dispozitiv auxiliar de încălzire a conductei
- Instalați conductele sub presiune cu o instalare monotonă de cel puțin 10%

### 5.2 Montarea dispozitivului

### 5.2.1 Măsurarea nivelului

## Măsurarea nivelului într-un recipient deschis, garnitură cu diafragmă pe o parte cu izolator de temperatură

- Montați dispozitivul direct pe recipient
- Partea negativă este deschisă la presiunea atmosferică

## Măsurarea nivelului într-un recipient închis, garnitură cu diafragmă pe o parte cu izolator de temperatură

- Montați dispozitivul direct pe recipient
- Conectați întotdeauna conductele de pe partea negativă peste nivelul maxim

## Măsurarea nivelului într-un recipient închis, garnitură cu diafragmă pe o parte sau pe ambele părți cu capilar

Montați dispozitivul sub garnitura cu diafragmă inferioară

Măsurarea nivelului este garantată numai între marginea superioară a garniturii cu diafragmă inferioară și marginea inferioară a garniturii cu diafragmă superioară.

## Măsurarea nivelului într-un recipient închis cu vapor suprapus, garnitură cu diafragmă pe o parte cu izolator de temperatură

- Montați dispozitivul direct pe recipient
- Conectați întotdeauna conductele de pe partea negativă peste nivelul maxim
- Oala de condens asigură o presiune constantă pe partea negativă
- În cazul măsurării în medii cu componente solide (cum ar fi lichide murdare), este util să se instaleze separatoare și robinete de golire pentru captarea și eliminarea sedimentelor

### 5.2.2 Măsurarea presiunii diferențiale

## Măsurarea presiunii diferențiale la gaze, vapori și lichide, garnitură cu diafragmă pe o parte sau două părți cu capilar

- Montați garniturile cu diafragmă cu capilare pe conducte în partea de sus sau în lateral
- Pentru aplicații cu vid, montați dispozitivul sub punctul de măsurare

### 5.2.3 Închiderea capacelor carcasei

### NOTÃ

### Filetul și capacul carcasei sunt deteriorate din cauza murdăriei și depunerilor!

- Îndepărtați murdăria (de exemplu, nisipul) de pe filetul capacului și carcasei.
- Dacă întâmpinați în continuare rezistență când închideți capacul, verificați din nou dacă există depuneri pe filet.

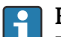

### Filet carcasă

Filetele compartimentului blocului electronic și de conexiuni pot fi acoperite cu un înveliș anti-frecare.

Următoarele se aplică pentru toate materialele carcasei:

🔀 Nu lubrifiați filetele carcasei.

## 6 Conexiune electrică

### 6.1 Cerințe de conectare

### 6.1.1 Egalizarea de potențial

Împământarea de protecție de la dispozitiv nu trebuie să fie conectată. Dacă este necesar, linia de egalizare a potențialului poate fi conectată la borna de împământare exterioară a dispozitivului înainte de a conecta dispozitivul.

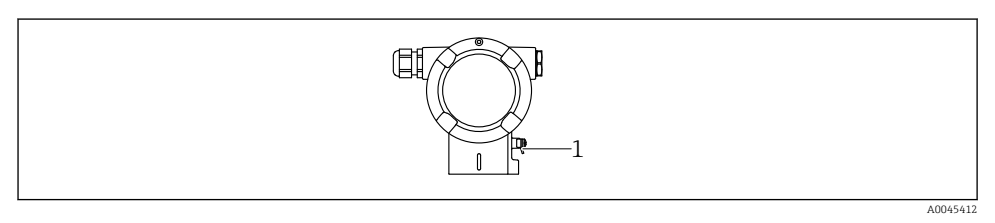

1 Bornă de împământare pentru conectarea liniei de egalizare a potențialului

### **AVERTISMENT**

### Pericol de explozie!

 Pentru instrucțiunile de siguranță, consultați documentația separată cu privire la aplicațiile din zone periculoase.

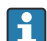

Pentru compatibilitate electromagnetică optimă:

- Mențineți linia de egalizare a potențialului cât mai scurtă posibil
- Mențineți o secțiune transversală de cel puțin 2,5 mm<sup>2</sup> (14 AWG)

### 6.2 Conectarea dispozitivului

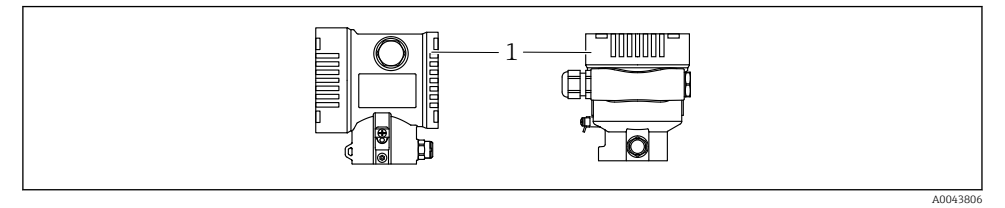

1 Capacul compartimentului de conexiuni

### Filet carcasă

Filetele compartimentului blocului electronic și de conexiuni pot fi acoperite cu un înveliș anti-frecare.

Următoarele se aplică pentru toate materialele carcasei:

🔀 Nu lubrifiați filetele carcasei.

### 6.2.1 Tensiune de alimentare

Clasa de putere APL A (9,6 la 15  $V_{DC}$  540 mW)

Comutatorul de teren APL trebuie testat pentru a vă asigura că respectă cerințele de siguranță (de ex., PELV, SELV, clasa 2) și trebuie să respecte specificațiile protocolului corespunzător.

### 6.2.2 Borne

- Tensiune de alimentare și bornă de împământare internă: 0,5 la 2,5 mm<sup>2</sup> (20 la 14 AWG)
- Bornă de împământare externă: 0,5 la 4 mm<sup>2</sup> (20 la 12 AWG)

### 6.2.3 Specificații privind cablurile

 Împământarea de protecție sau împământarea ecranului de cablu: secțiune transversală nominală > 1 mm<sup>2</sup> (17 AWG)

Secțiune transversală nominală de 0,5 mm<sup>2</sup> (20 AWG) până la 2,5 mm<sup>2</sup> (13 AWG)

 Diametru exterior cablu: Ø5 la 12 mm (0,2 la 0,47 in) depinde de presgarnitura de cablu utilizată (consultați informațiile tehnice)

### **PROFINET cu Ethernet-APL**

Tipul de cablu de referință pentru segmentele APL este tipul de cablu Fieldbus A, tipul MAU 1 și 3 (specificat în IEC 61158-2). Acest cablu îndeplinește cerințele pentru aplicații cu siguranță intrinsecă conform IEC TS 60079-47 și poate fi utilizat, de asemenea, în aplicații fără siguranță intrinsecă.

Sunt disponibile detalii suplimentare în instrucțiunile privind proiectarea Ethernet-APL (https://www.ethernet-apl.org).

### 6.2.4 Protecția la supratensiune

### Dispozitive fără protecție opțională la supratensiune

Echipamentul de la Endress+Hauser corespunde cerințelor standardului de produse IEC / DIN EN 61326-1 (Tabelul 2 Mediul industrial).

În funcție de tipul de port (port de alimentare c.c., port de intrare/ieșire) se aplică diferite niveluri de testare conform IEC / DIN EN 61326-1 împotriva supratensiunilor tranzitorii (curent tranzitoriu anormal) (IEC / DIN EN 61000-4-5 privind curentul tranzitoriu anormal): Nivelul de testare la porturile de alimentare cu c.c. și la porturile de intrare/ieșire este de 1000 V linie la împământare

### Dispozitive cu protecție opțională la supratensiune

- Tensiune disruptivă: min. 400 V c.c.
- Testat conform IEC / DIN EN 60079-14, subcapitolul 12.3 (IEC / DIN EN 60060-1, capitolul 7)
- Curent nominal de descărcare: 10 kA

### Categorie de supratensiune

Categorie de supratensiune II

### 6.2.5 Cablare

### **AVERTISMENT**

### Tensiunea de alimentare poate fi conectată!

Risc de electrocutare și/sau explozie!

- Dacă dispozitivul este utilizat în zone periculoase, respectați standardele naționale și specificațiile din instrucțiunile de siguranță (XA). Utilizați presgarnitura de cablu specificată.
- ► Tensiunea de alimentare trebuie să corespundă cu specificațiile de pe plăcuța de identificare.
- ▶ Opriți tensiunea de alimentare înainte de a conecta dispozitivul.
- Dacă este necesar, linia de egalizare a potențialului poate fi conectată la borna de împământare exterioară a transmițătorului înainte de a conecta dispozitivul.
- ▶ Dispozitivul trebuie prevăzut cu un disjunctor adecvat în conformitate cu IEC/EN 61010.
- Cablurile trebuie să fie izolate corespunzător, ținând cont de tensiunea de alimentare și de categoria de supratensiune.
- Cablurile de conectare trebuie să ofere stabilitatea adecvată la temperatură, ținând cont de temperatura ambiantă.
- Utilizați dispozitivul numai cu capacele închise.
- Sunt integrate circuite de protecție împotriva polarității inverse, influențelor de înaltă frecvență și vârfurilor de supratensiune.

Conectați dispozitivul în următoarea ordine:

- 1. Eliberați dispozitivul de blocare a capacului (dacă este prevăzut).
- 2. Desfiletați capacul.
- 3. Dirijați cablurile în presgarniturile de cablu sau în intrările de cablu.

- 4. Conectați cablurile.
- 5. Strângeți presgarniturile de cablu sau intrările de cablu astfel încât să fie etanșe. Strângeți în sens opus intrarea de la carcasă. Utilizați o sculă adecvată cu lățimea deschiderii cheii AF24/25 8 Nm (5,9 lbf ft) pentru presgarnitura de cablu M20.
- 6. Înfiletați la loc, în condiții de siguranță, capacul compartimentului de conexiuni.
- 7. Dacă este montat: strângeți șurubul dispozitivului de blocare a capacului folosind cheia cu locaș hexagonal de 0,7 Nm (0,52 lbf ft)±0,2 Nm (0,15 lbf ft).

### 6.2.6 Alocarea bornelor

### Carcasă cu compartiment dublu

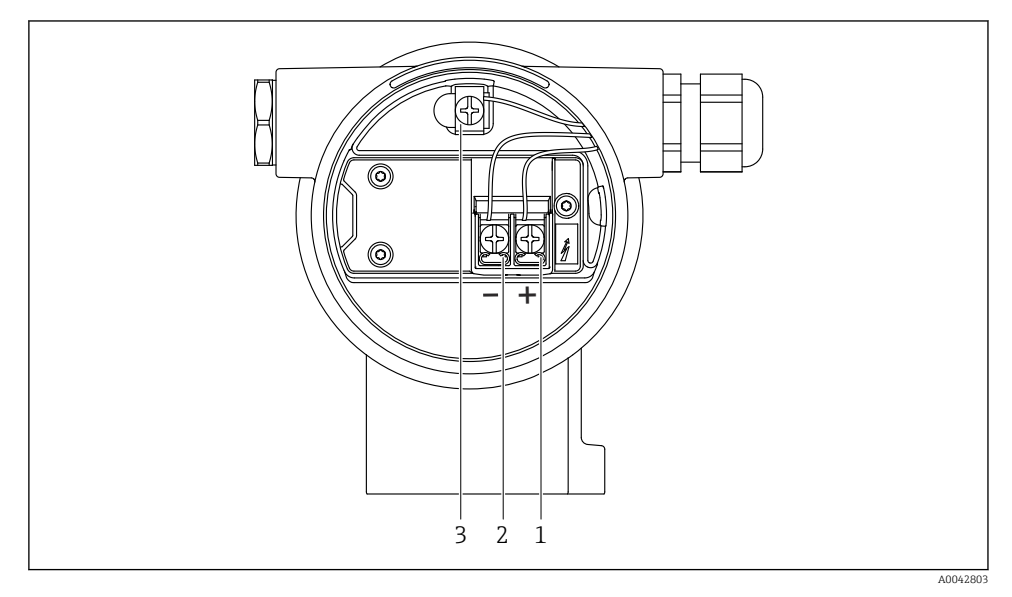

Borne de conexiune și bornă de împământare în compartimentul de conexiuni

- 1 Bornă pozitivă
- 2 Bornă negativă
- 3 Bornă de împământare internă

### 6.2.7 Intrări de cablu

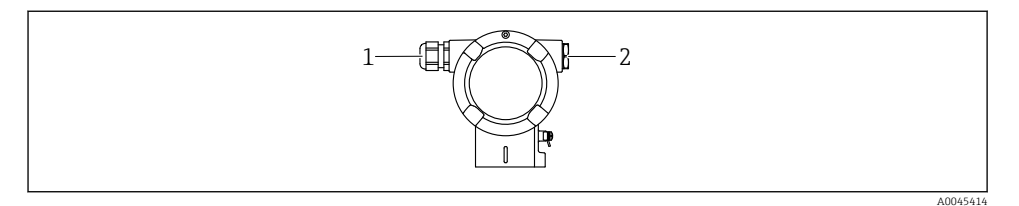

- 1 Intrare de cablu
- 2 Fișă oarbă

Tipul intrării de cablu depinde de versiunea de dispozitiv comandată.

Dirijați întotdeauna cablurile de conectare în jos astfel încât umezeala să nu poată pătrunde în compartimentul de conexiuni.

Dacă este necesar, creați o buclă de scurgere sau utilizați o carcasă de protecție împotriva intemperiilor.

### 6.2.8 Fișe de dispozitiv disponibile

👔 În cazul dispozitivelor cu fișe, nu este necesară deschiderea carcasei pentru conectare.

Utilizați garniturile incluse pentru a preveni pătrunderea umezelii în dispozitiv.

### 6.3 Asigurarea gradului de protecție

### 6.3.1 Intrări de cablu

- Presgarnitură M20, plastic, IP66/68 TIP 4X/6P
- Presgarnitură M20, alamă placată cu nichel, IP66/68 TIP 4X/6P
- Presgarnitură M20, 316L, IP66/68 TIP 4X/6P
- Filet M20, IP66/68 TIP 4X/6P
- Filet G1/2, IP66/68 TIP 4X/6P
  Dacă este selectat filetul G1/2, dispozitivul este livrat cu un filet M20 standard și un adaptor G1/2 este inclus în pachet, împreună cu documentația corespunzătoare
- Filet NPT1/2, IP66/68 TIP 4X/6P
- Fişă oarbă de protecție pentru transport: IP22, TIP 2
- Fişa M12

Atunci când carcasa este închisă, iar cablul de conectare este conectat: IP66/67, NEMA tip $4\mathrm{X}$ 

Atunci când carcasa este deschisă sau cablul de conexiune nu este conectat: IP20, NEMA tip $1\,$ 

### NOTÃ

### Fișa M12 și racordul HAN7D: montarea incorectă poate invalida clasa de protecție IP!

- Gradul de protecție se aplică numai în condițiile în care cablul de conectare utilizat este conectat și înfiletat ferm.
- ► Gradul de protecție se aplică numai în condițiile în care cablul de conectare utilizat corespunde specificațiilor IP67, NEMA tip 4X.
- ▶ Clasele de protecție IP sunt păstrate numai dacă dopul este utilizat sau cablul este conectat.

## 7 Opțiuni de operare

## 7.1 Tastele de acționare și comutatoarele de tip DIP switch de pe inserția electronică

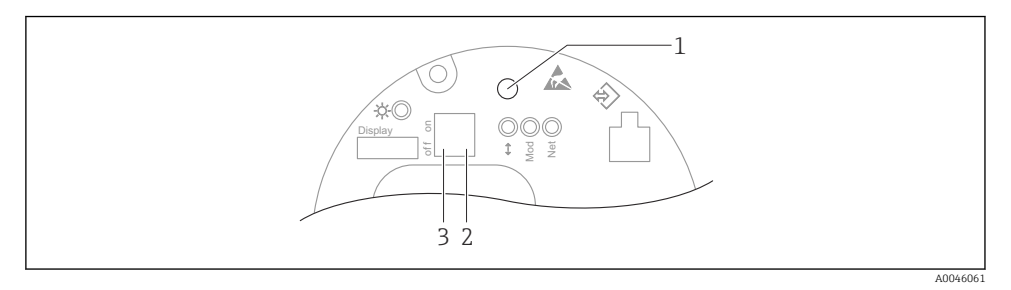

- 1 Tasta de acționare pentru reglarea poziției (corecția punctului zero) și resetarea dispozitivului
- 2 Comutator de tip DIP switch pentru setarea adresei IP a serviciului
- 3 Comutator de tip DIP switch pentru blocarea și deblocarea dispozitivului

Setarea comutatoarelor de tip DIP switch are prioritate față de setările efectuate prin alte metode de operare (de ex., FieldCare/DeviceCare).

### 7.2 afişajului local

### 7.2.1 Afişajul dispozitivului (opțional)

Funcții:

т

- Afișarea valorilor măsurate și a mesajelor de eroare și de atenționare
- Iluminare de fundal, care se schimbă din verde în roșu în caz de eroare
- Afişajul dispozitivului poate fi eliminat pentru utilizare mai uşoară
- În compartimentul dublu, cu carcasă în formă de L, afișajul dispozitivului se fixează în ambele părți ale carcasei (sus și lateral).

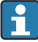

Afișajele dispozitivului sunt disponibile cu opțiunea suplimentară a tehnologiei wireless Bluetooth<sup>®</sup>.

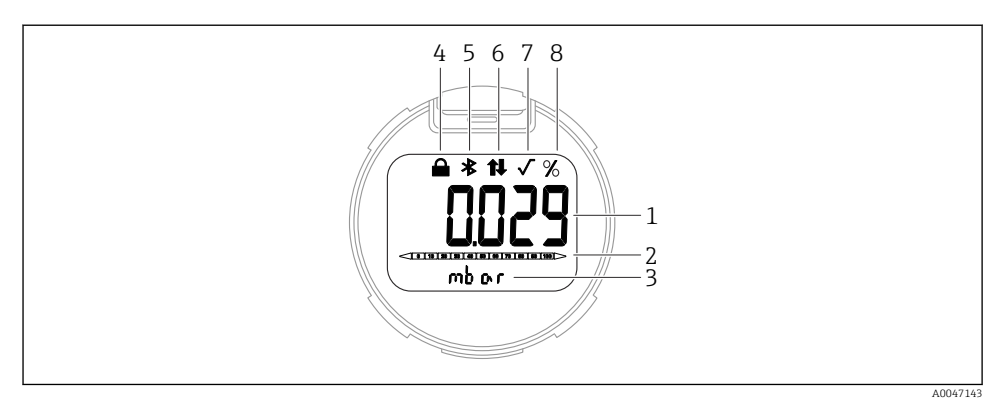

### 2 Afişaj segmente

- 1 Valoare măsurată (până la 5 cifre)
- 2 Grafic cu bare (nu este valabil pentru PROFINET cu Ethernet-APL)
- 3 Unitate a valorii măsurate
- 4 Blocat (simbolul apare atunci când dispozitivul este blocat)
- 5 Funcție Bluetooth (simbolul clipește în cazul în care conexiunea Bluetooth este activă)
- 6 în cazul în care comunicația prin intermediul PROFINET este activă
- 7 Nu are nicio funcție în cazul PROFINET cu Ethernet-APL
- 8 Ieșirea valorii măsurate în %

Următoarele grafice sunt exemple. Afișajul depinde de setările afișajului.

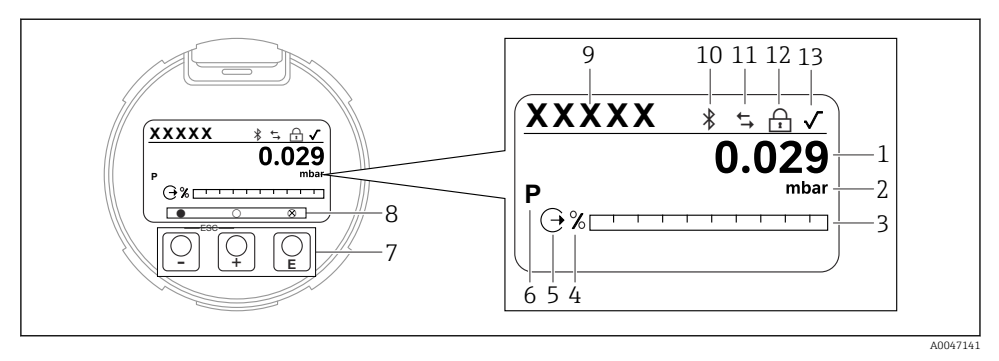

- Image: Afişajul grafic cu taste optice de acționare.
- 1 Valoare măsurată (până la 12 cifre)
- 2 Unitate a valorii măsurate
- 3 Grafic cu bare (nu este valabil pentru PROFINET cu Ethernet-APL)
- 4 Unitatea graficului cu bare
- 5 Simbol pentru ieșirea de curent
- 6 Simbol pentru valoarea măsurată afișată (de exemplu, p = presiune)
- 7 Taste optice de acționare
- 8 Simboluri pentru feedback tastă. Sunt posibile diferite simboluri de afișare: cerc (gol) = tastă apăsată scurt; cerc (umplut) = tastă apăsată îndelung; cerc (cu X) = nu este posibilă nicio operațiune din cauza conexiunii Bluetooth
- 9 Etichetă dispozitiv
- 10 Funcție Bluetooth (simbolul clipește în cazul în care conexiunea Bluetooth este activă)
- 11 în cazul în care comunicația prin intermediul PROFINET este activă
- 12 Blocat (simbolul apare atunci când dispozitivul este blocat)
- 13 Simbol pentru extragerea rădăcinii pătrate
- ± tastă de acționare
  - Navigare în jos în lista verticală
  - Editarea valorilor numerice sau a caracterelor în cadrul unei funcții
- E tastă de acționare
  - Navigare în sus în lista verticală
  - Editarea valorilor numerice sau a caracterelor în cadrul unei funcții
- E tastă de acționare
  - Confirmarea intrării
  - Salt la elementul următor
  - Selectarea unui element de meniu și activarea modului de editare
  - Deblocați/blocați operarea afișajului
  - Apăsați și mențineți apăsată tasta E pentru a afișa o scurtă descriere a parametrului selectat (dacă este disponibilă)
- Tasta 🛨 și tasta 🖃 (funcția ESC)
  - Părăsirea modului de editare pentru un parametru fără a salva valoarea modificată
  - Meniu la un nivel de selectare: apăsarea simultană a tastelor duce utilizatorul înapoi cu un nivel de meniu
  - Apăsați și mențineți apăsate simultan tastele pentru a reveni la nivelul superior

## 8 Punerea în funcțiune

### 8.1 Cerințe preliminare

Intervalul de măsurare și unitatea în care este transmisă valoarea măsurată corespund datelor de pe plăcuța de identificare.

### **AVERTISMENT**

### Presiunea de proces se află peste sau sub valoarea maximă/minimă permisă!

Risc de rănire în cazul explodării pieselor! Dacă presiunea este prea mare, sunt afișate avertismente.

- Dacă la dispozitiv este prezentă o presiune mai mică decât presiunea minimă permisă sau mai mare decât presiunea maximă permisă, se afișează un mesaj.
- Utilizați dispozitivul numai între limitele intervalului de măsurare!

### 8.1.1 Starea de la livrare

Dacă nu au fost comandate setări personalizate:

- Valori de calibrare definite de valoarea nominală definită a celulei de măsurare
- Comutator de tip DIP switch în poziția Oprit
- Dacă funcția Bluetooth este comandată, atunci aceasta este pornită

### 8.2 Verificarea funcțiilor

Efectuați o verificare funcțională înainte de a pune în funcțiune punctul de măsurare:

- Listă de control "Verificarea post-instalare" (consultați secțiunea "Instalare")
- Listă de control "Verificarea post-conectare" (consultați secțiunea "Conexiunea electrică")

### 8.3 Setarea limbii de operare

### 8.3.1 Afişaj local

### Setarea limbii de operare

Pentru a seta limba de operare, afișajul trebuie mai întâi să fie deblocat:

- 1. Apăsați tasta 🗉 timp de cel puțin 2 s.
  - └→ Apare o casetă de dialog.
- 2. Deblocați funcționarea afișajului.
- 3. În meniul principal, selectați parametrul **Language**.
- 4. Apăsați tasta 🗉.
- 5. Selectați limba dorită cu tasta ∃ sau ⊡.

6. Apăsați tasta 🗉.

P Operarea afișajului se blochează automat:

- după 1 min pe pagina principală, dacă nu a fost apăsată nicio tastă
- după 10 min în meniul de operare, dacă nu a fost apăsată nicio tastă

### Operarea afișajului - blocare sau deblocare

Tasta 🗉 trebuie menținută apăsată cel puțin 2 secunde pentru a bloca sau debloca tastele optice. Operarea afișajului poate fi blocată sau deblocată în caseta de dialog care apare.

Operarea afișajului se blochează automat:

- După 1 minut, dacă nu a fost apăsată nicio tastă pe pagina principală
- După 10 minute în meniul de operare, dacă nu a fost apăsată nicio tastă

Operarea afișajului poate fi dezactivată prin intermediul software-ului:

Cale de meniu: System  $\rightarrow$  Connectivity  $\rightarrow$  Interfaces  $\rightarrow$  Display operation

### 8.3.2 Server web

| Device<br>Device | e tag<br>e name          | Status signal<br>OK<br>Locking status<br>Unlocked | Pressure<br>987.77 mbar<br>Scaled variable transfer function<br>Linear | Scaled variable<br>49 | 0.39 mm  | Endress+Hauser 🖾<br>1<br>  |
|------------------|--------------------------|---------------------------------------------------|------------------------------------------------------------------------|-----------------------|----------|----------------------------|
| <b>命</b> >       | Application > Measured v | values                                            |                                                                        |                       |          | 🖓 en 🎽 🧯 Maintenance 🌱     |
| Measured values  |                          | Electronics temperature                           |                                                                        |                       |          | Min/Max: -273 15 / 9726 85 |
| Measuring Units  |                          | 32.3 °C                                           |                                                                        |                       | ۵        |                            |
| Sensor           | Sensor > Pressure        |                                                   |                                                                        |                       |          |                            |
| PROFIN           | NET >                    | 987.77 mbar                                       |                                                                        |                       | £        |                            |
|                  |                          | Scaled variable                                   |                                                                        |                       |          |                            |
|                  |                          | 49.39 mm                                          |                                                                        |                       | <u>۵</u> |                            |
|                  |                          | Sensor temperature                                |                                                                        |                       | •        |                            |
|                  |                          | 23.5 ℃                                            |                                                                        |                       | <b>A</b> |                            |
|                  |                          |                                                   |                                                                        |                       |          |                            |
|                  |                          |                                                   |                                                                        |                       |          | A0068882                   |

### 1 Setarea limbii

### 8.3.3 Instrument de operare

Consultați descrierea instrumentului de operare.

## 8.4 Configurarea dispozitivului de măsurare

### 8.4.1 Punerea în funcțiune cu tastele de pe inserția electronică

Următoarele funcții pot fi utilizate prin intermediul tastelor de pe inserția electronică:

- Reglarea poziției (corecția punctului zero)
  Orientarea dispozitivului poate cauza o schimbare de presiune
  Această ridicare de presiune poate fi corectă printr-o reglare de poziție
- Resetarea dispozitivului

### Efectuarea reglării poziției

- 1. Dispozitiv instalat în poziția dorită și fără presiune aplicată.
- 2. Apăsați tasta "Zero" timp de cel puțin 3 s.
- 3. Când LED-ul clipește de două ori, presiunea prezentă a fost acceptată pentru reglarea poziției.

### Resetarea dispozitivului

► Apăsați și mențineți apăsată tasta "Zero" timp de cel puțin 12 secunde.

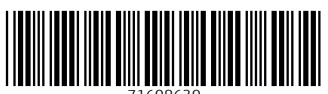

71608630

## www.addresses.endress.com

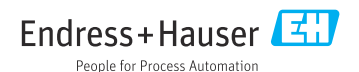